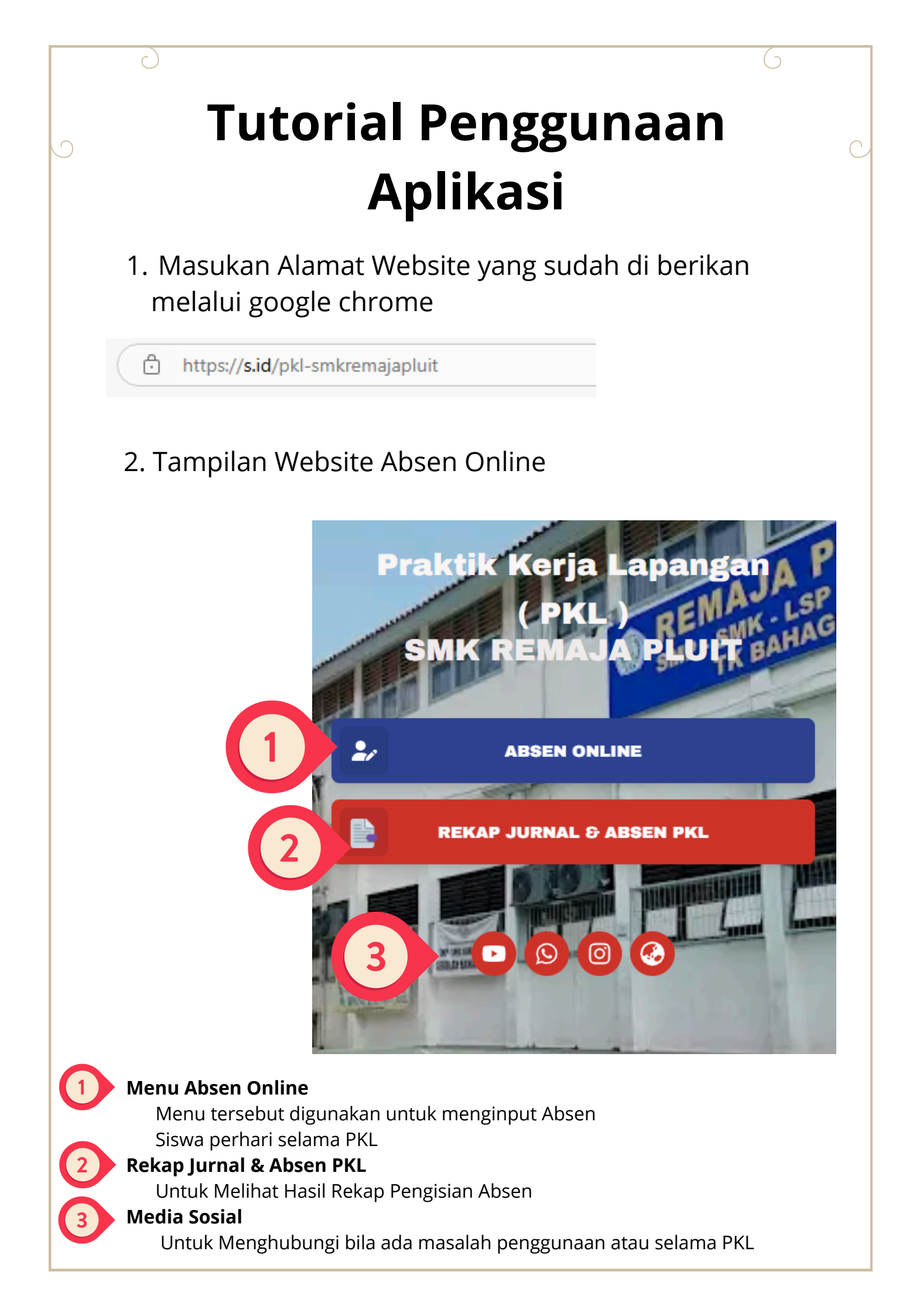

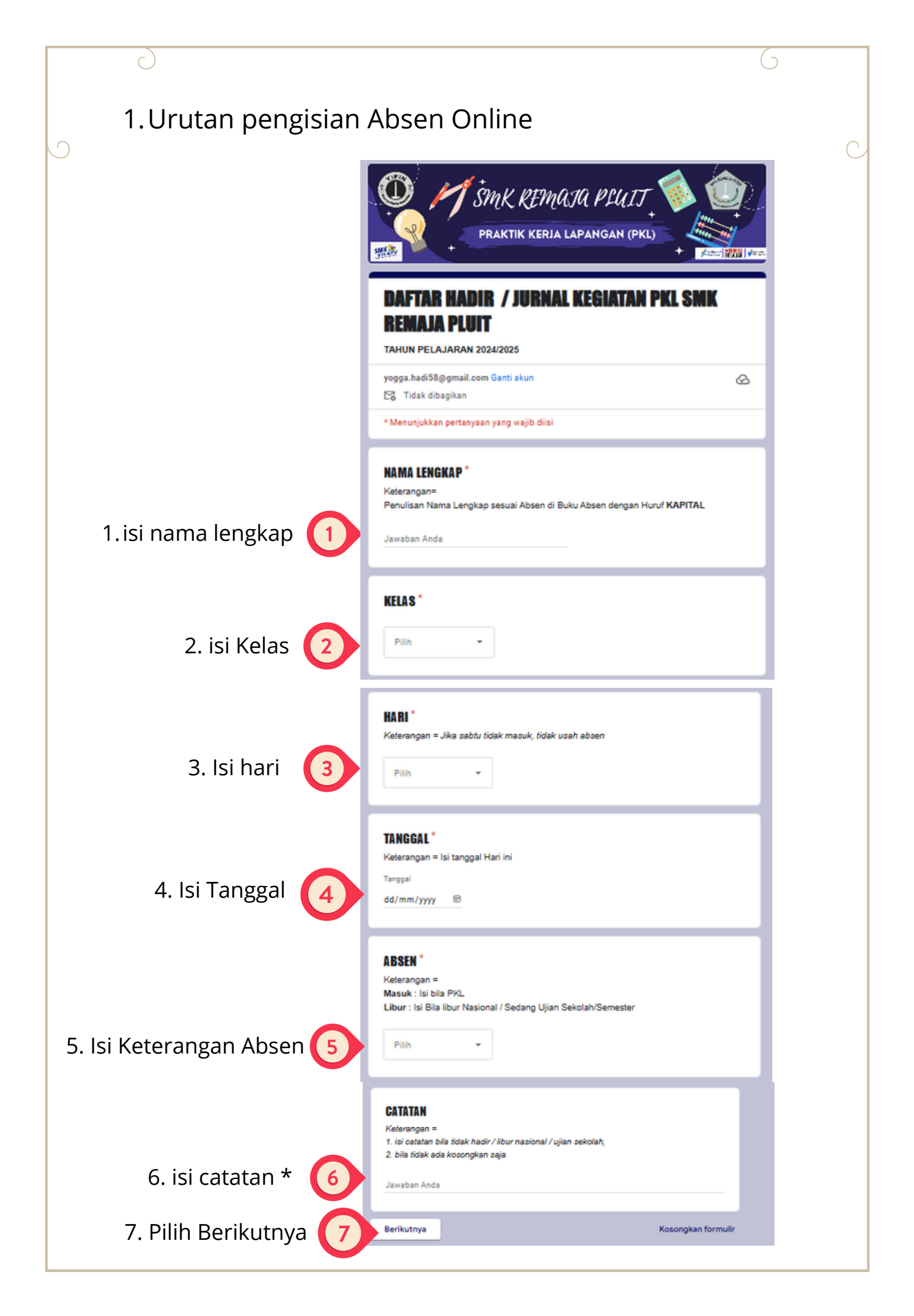

## **MENU REKAP JURNAL**

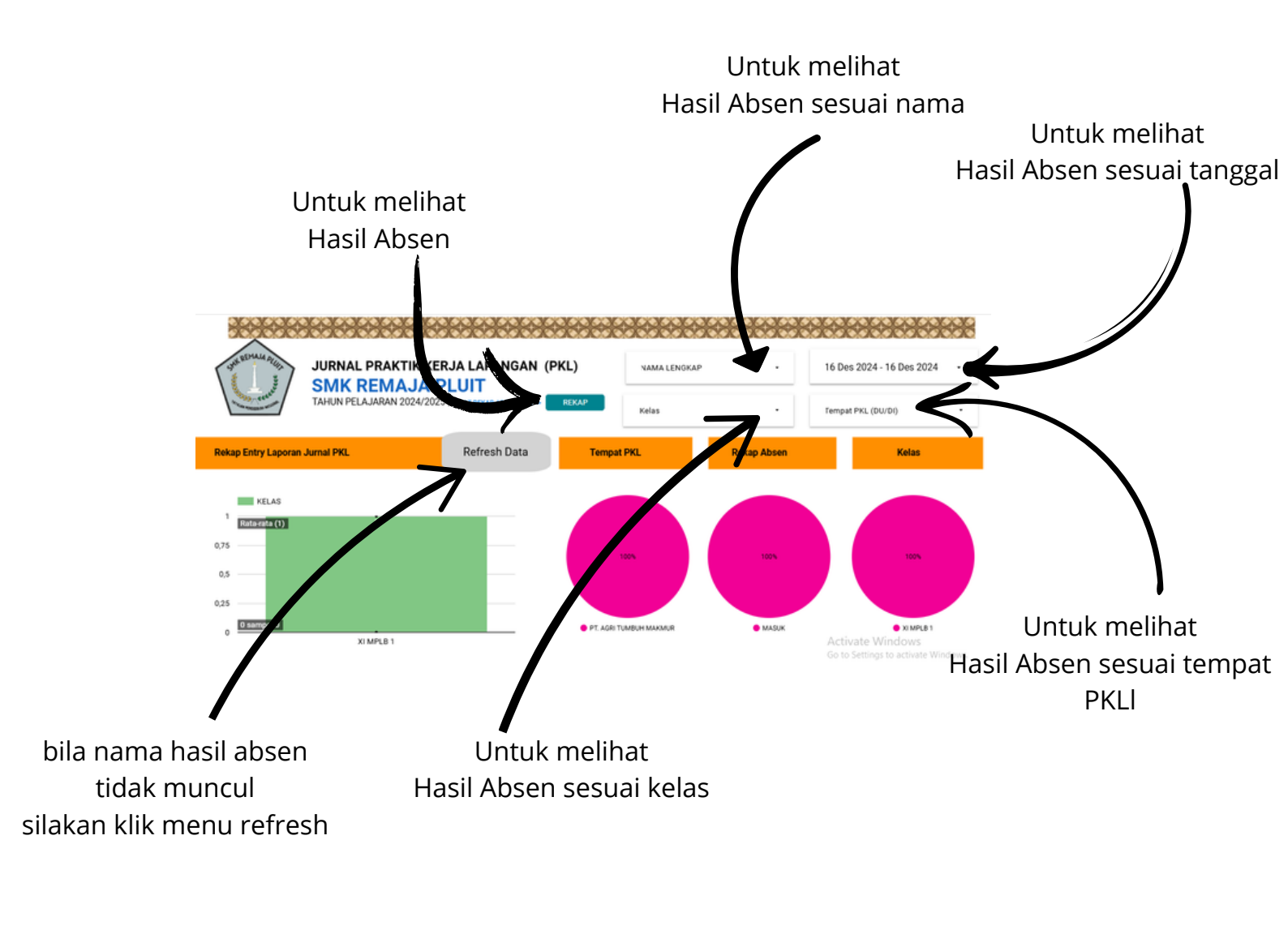

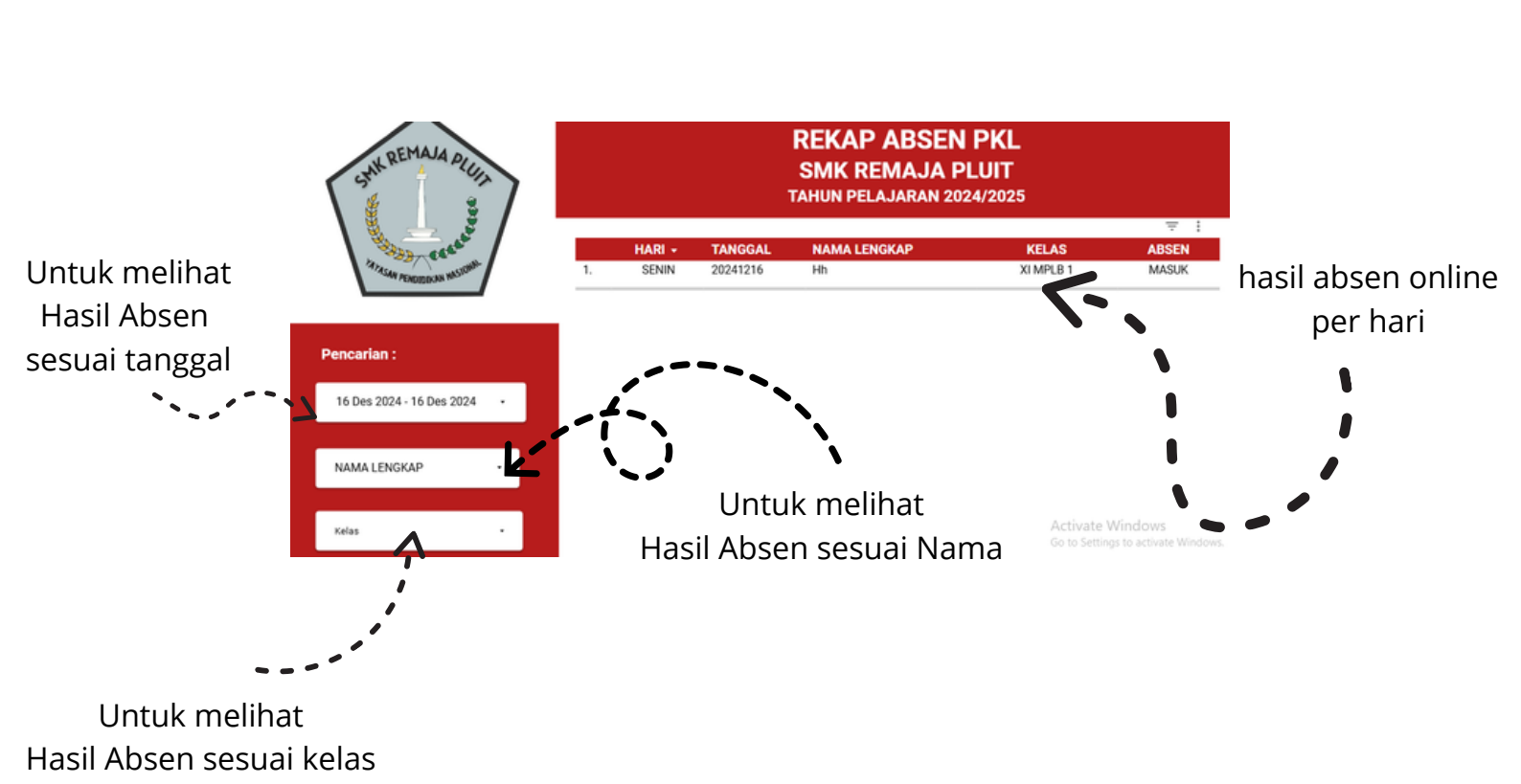